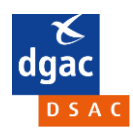

Il est indispensable de <u>réaliser les étapes 1 à 4</u> de la procédure qui suit ET de vous <u>présenter avec les pièces requises à l'étape 5</u>. En cas de non-conformité ou d'absence d'un formulaire ou d'un document, l'accès en salle vous sera refusé.

|                                                                                | Candidats redevables de la redevance d'examen - INSCRIPTION                                                                                                    |                                                                                                    | Candidats exonérés de la redevance d'examen (demandeurs d'emplois) - PRE INSCRIPTION                                                                                                    |                                                                                                    |
|--------------------------------------------------------------------------------|----------------------------------------------------------------------------------------------------|----------------------------------------------------------------------------------------------------|----------------------------------------------------------------------------------------------------|----------------------------------------------------------------------------------------------------|
| Etapes                                                                         | ULM, I-ULM, Télépilotes de drone<br>réglementation nationale                                                                                                    | LAPL - PPL - BPL<br>réglementation européenne<br>Part-FCL<br>BPL - réglementation<br>européenne Part-BFCL | ULM, I-ULM, Télépilote de drone<br>réglementation nationale                                                                                                    | LAPL - PPL - BPL<br>réglementation européenne<br>Part-FCL<br>BPL - réglementation<br>européenne Part-BFCL |
| 1 – Création de<br>votre compte<br>personnel<br>OCEANE                         | Créez votre compte personnel OCEANE, respectez cette procédure (relative à votre dossier) et, pour plus de détails,<br>lisez le Guide du candidat - examens sur ordinateurs (relatif à la navigation sur le <u>Portail d'inscription OCEANE</u><br>Sélectionnez votre examen et renseignez votre Etat civil en référence à une pièce d'identité valide (PI = uniquement CNI ou passeport).<br>Avant d'enregistrer : vérifiez que votre état civil correspond à celui de votre PI valide car ces informations seront reportées sur le certificat d'aptitude théorique.<br>vérifiez votre adresse électronique, indispensable pour la réception de l'identifiant et du mot de passe.<br>vérifiez votre adresse postale, indispensable pour l'envoi du certificat d'aptitude théorique sous 5/6 semaines après votre réussite.                                                        |                                                                                                    |                                                                                                    |                                                                                                    |
| 2 – Inscription<br>et paiement en<br>ligne pour les<br>candidats<br>redevables | Votre examen est sélectionné.<br>Votre Etat civil est renseigné conformément à votre PI.<br>Utilisez le message informatique noreply.oceane reçu pour vous connecter à<br>votre compte OCEANE et :<br>Sélectionnez :<br>- la ou les épreuves,<br>- un centre d'examens Pilotes de loisirs (même pour les télépilotes),<br>Recherchez une date de présentation et obtenez des horaires.<br>Vérifiez si la date affichée est la date que vous avez demandée.<br>Validez ou annulez si la date proposée ne convenait pas pas.<br>Après validation effectuez le paiement par CB au plus vite.<br>IMPORTANT : imprimez, la transaction bancaire (copie d'écran).<br>Depuis votre compte, vérifiez la Fiche récapitulative d'inscription/convocation.<br>Attention ! le délai d'édition peut être de plusieurs heures.<br>imprimez-la car vous devrez la présenter le jour de la session |                                                                                                    | Votre examen est sélectionné.<br>Votre Etat civil est renseigné conformément à votre PI.<br>Votre action sur OCEANE est provisoirement terminée dans l'attente d'un<br>courriel du gestionnaire qui finalisera votre demande d'inscription.<br>La sélection des épreuves, du centre d'examens et<br>de la date de session (deux dates) se font à l'étape 3 via le formulaire<br>60FormExa (LAPL / PPL (A) et (H) et BPL) ou le<br>61FormExa (ULM / I-ULM, Télépilote drone). |                                                                                                    |

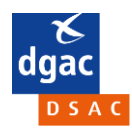

| Ftapes                        | Candidats redevables                                                                                                    |                                                              | Candidats exonérés                                                                                                    |                                                                      |  |
|-------------------------------|----------------------------------------------------------------------------------------------------|--------------------------------------------------------------|----------------------------------------------------------------------------------------------------|----------------------------------------------------------------------|--|
| Liapes                        | ULM, I-ULM, Télépilotes                                                                                                    | LAPL - PPL - BPL                                             | ULM, I-ULM, Télépilotes                                                                                                    | LAPL - PPL - BPL                                                     |  |
|                               | Adressez, au plus vite après l'inscription donc au plus tôt avant la date de présentation à l'examen :                                                                                                    |                                                              |                                                                                                    |                                                                      |  |
|                               | <ol> <li>La photocopie recto-verso de votre PI valide (uniquement CNI ou passeport). En cas de perte ou vol de votre PI, informer le centre<br/>d'examens de présentation, en amont de la session, le superviseur/gestionnaire vous donnera des consignes.</li> </ol>                                                                                                    |                                                              |                                                                                                    |                                                                      |  |
| 2 Dessian                     | 2. <b>Le form. 59FormExa</b><br>renseigné par vos soins si vous avez                                                                                                    | 2. <b>Le form. 57FormExa</b><br>renseigné par l'ATO / DTO et | <ol> <li>Le form. 61FormExa<br/>renseigné par vos soins.</li> </ol>                                                                                                    | 2. Le form. 60FormExa renseigné par<br>l'ATO / DTO et par vos soins. |  |
| 3 – Dossier<br>complémentaire | moins de 25 ans. Sinon une PI suffit.                                                                                                    | par vos soins.                                               | 3. L'avis de situation pôle emploi<br>(§4 Exonération du paiement).                                                                                                    | 3. L'avis de situation pôle emploi<br>(§3 Exonération du paiement).  |  |
| à adresser ➔                  | Adresse de la BF (Boîte Fonctionnelle : centre d'Orly<br><u>dsac-exam-theo-pilotes-loisirs-bf@aviation-civile.gouv.fr</u><br>Avec, obligatoirement, en objet du courriel<br>NOM Prénom - dossier examen XX<br>XX = nom de l'examen tel que nommé dans les titres des colonnes                                                                                                    |                                                              | Adresses des centres d'examens (Orly/métropole/outre-mer)<br>Pages examens, document                                                                                              |                                                                      |  |
|                               |                                                                                                    |                                                              | Avec, obligatoirement, en objet du courriel<br>NOM Prénom - candidat exonéré demande inscription à l'examen XX<br>XX = nom de l'examen tel que nommé dans les titres des colonnes |                                                                      |  |
|                               | Candidats PPL et LAPL : pour les personnes expérimentées pouvant bénéficier du crédit de connaissances théoriques de l'épreuve commune<br>(FCL.035) : joignez au dossier scanné (étape 3) la photocopie du certificat d'aptitude théorique PART FCL valide détenu ou de la licence PART FC<br>valide détenue - ATPL, CPL, BPL, PPL, LAPL, dans une autre catégorie d'aéronef. Signalez cette particularité au gestionnaire dans votre courrie |                                                              |                                                                                                    |                                                                      |  |

<u>PS</u>: pour tout contact via une boîte fonctionnelle, veuillez saisir l'objet du message très précisément en saisissant toujours vos NOM (EN MAJUSCULE) et Prénom suivit de la raison pour laquelle vous écrivez. Autres exemples différents de ceux décrits à l'étape 3 :

NOM (en majuscule) - Prénom - identité erronée

NOM (en majuscule) - Prénom - mon adresse courriel erronée.

NOM (en majuscule) - Prénom - demande de report d'inscription (sous conditions, lire Etape 8).

NOM (en majuscule) - Prénom – examen réussi en attente certificat : cas des candidats qui se seraient présentés sans avoir envoyé un dossier préalablement à l'inscription en ligne

⇒ Délai envoi certificat fortement augmenté.

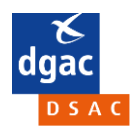

| Etapes                             | Candidats redevables                                                                                                    |                  | Candidats exonérés                                                                                                    |                  |
|------------------------------------|----------------------------------------------------------------------------------------------------|------------------|----------------------------------------------------------------------------------------------------|------------------|
|                                    | ULM, I-ULM, Télépilotes                                                                                                    | LAPL - PPL - BPL | ULM, I-ULM, Télépilotes                                                                                                    | LAPL - PPL - BPL |
| 4 – Réception du<br>dossier scanné | Le Gestionnaire du centre d'examens d'Orly n'accusera pas réception<br>de votre envoi à titre personnel mais vous recevrez<br>une réponse automatique à lire attentivement.                                                                                                    |                  | <ul> <li>Le Superviseur ou Gestionnaire du centre d'examens de présentation vous confirmera, par courriel, la date de la session.</li> <li>Vous devez :</li> <li><u>vérifier</u> et imprimer votre Fiche récapitulative d'inscription / Convocation.</li> <li>prendre connaissance des horaires (non modifiables) et des informations diverses en bas de la page 1.</li> </ul> |                  |
| 5 – Présentation<br>à l'examen     | Présentez-vous à l'examen avec :<br>- votre PI valide (uniquement CNI ou passeport).<br>- votre Fiche récapitulative d'inscription / Convocation que vous aurez lu en totalité.<br>- un masque (en période de Covid 19) + lire toutes les informations listées sur fiche récapitulative d'inscription/convocation. |                  |                                                                                                    |                  |

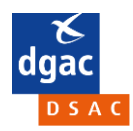

| Etanoa                                                                                                    | Candidats redevables                                                                                                    |                                                                                                    | Candidats exonérés                                                                                                    |                                                                                                    |
|----------------------------------------------------------------------------------------------------|----------------------------------------------------------------------------------------------------|----------------------------------------------------------------------------------------------------|----------------------------------------------------------------------------------------------------|----------------------------------------------------------------------------------------------------|
| Etapes                                                                                                    | ULM, I-ULM, Télépilotes                                                                                                    | LAPL - PPL - BPL                                                                                                    | ULM, I-ULM, Télépilotes                                                                                                    | LAPL - PPL - BPL                                                                                                    |
| 6 – Nouvelle<br>inscription<br>si échec ou<br>si vous aviez<br>choisi de<br>présenter un<br>examen européen<br>en plusieurs<br>présentations | Réinscrirez-vous<br>à l'aide du         Guide du candidat - examens sur<br>ordinateurs         Assurez le paiement de la redevance.         Dossier         Aucun dossier à adresser si le 1er<br>était complet et conforme<br>(relire étape 3). | Réinscrirez-vous à 1 ou plusieurs<br>épreuves à l'aide du         Guide du candidat - examens sur<br>ordinateurs         Ne créez pas un nouvel examen :<br>réinscrivez-vous <u>uniquement</u> à/aux<br>épreuves non réussies ou non<br>encore présentées. <u>Rappel</u> : la<br>redevance est un forfait pour 4<br>tentatives/épreuve et au total 6<br>présentations en 18 mois.         Dossier         Vérifiez la conformité et la validité                                       | Réinscrirez-vous via le gestionnaire du centre de présentation         Guide du candidat - examens sur ordinateurs         Dossier         Peneuvelez la precédure de                                                                                                    | Réinscrirez-vous (vous-même)         à 1 ou plusieurs épreuves à l'aide du         Guide du candidat - examens sur ordinateurs         Ne créez pas un nouvel examen :         réinscrivez-vous <u>uniquement</u> à/aux épreuves non réussies ou non encore présentées <u>Rappel</u> : la redevance est un forfait pour 4 tentatives/épreuve et au total 6 présentations en 18 mois.         Dossier         Vérifiez la conformité et la validité de                                      |
| Effectuer la partie<br>pertinente de<br>l'étape 2<br>puis l'étape 5                                                                          |                                                                                                    | <ul> <li>de la partie Recommandation du</li> <li>57FormExa envoyé précédemment.<br/>En cas de validité dépassée ou<br/>d'épreuve non<br/>sélectionnée/autorisées à la<br/>1ère présentation, en produire<br/>un nouveau et cochez la case<br/>Réinscription.</li> <li>En cas d'échec total dans les délais<br/>impartis (voir Rappel ci-dessus)<br/>réinscrivez-vous à un examen<br/>complet et informer le gestionnaire<br/>qu'il a déjà une partie de votre<br/>dossier.</li> </ul> | ré-inscription via le 61FormExa.<br>Cochez la case Réinscription : le<br>gestionnaire sera informé qu'il a<br>déjà une partie de votre dossier et qu'il<br>devient inutile de joindre à nouveaux<br>les documents déjà envoyés s'ils sont<br>encore valides.<br>Toutefois, joignez un avis de<br>situation daté de moins de 30 jours<br>émis à partir de votre<br>compte de demandeur d'emploi. | <ul> <li>la partie Recommandation du</li> <li>60FormExa envoyé précédemment.<br/>En cas de validité dépassée ou<br/>d'épreuve non<br/>sélectionnée/autorisées à la 1ère<br/>présentation, en produire un nouveau<br/>et cochez la case Réinscription.</li> <li>En cas d'échec total dans les délais<br/>impartis (voir Rappel ci-dessus) vous<br/>réinscrivez-vous à un nouvel examen<br/>complet et informer le gestionnaire<br/>qu'il a déjà une partie de votre<br/>dossier.</li> </ul> |

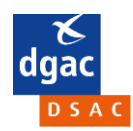

| Etapes                                 | Candidats redevables                                                                                                    |                                                                                                    | Candidats exonérés                                                                                                    |                                                                                                    |
|----------------------------------------|----------------------------------------------------------------------------------------------------|----------------------------------------------------------------------------------------------------|----------------------------------------------------------------------------------------------------|----------------------------------------------------------------------------------------------------|
|                                        | ULM, I-ULM, Télépilotes                                                                                                    | LAPL - PPL - BPL                                                                                             | ULM, I-ULM, Télépilotes                                                                                                    | LAPL - PPL - BPL                                                                                      |
| 7. Fraudes :<br>sanctions<br>encourues | Toute tentative de fraude sera sanctionnée : vos résultats ne vous seront pas communiqués, vous serez mis en échec à la fois à l'épreuve concernée et à l'examen.<br>Une procédure de constat de tentative de fraude sera systématiquement ouverte. Elle aboutira, entre autres, à une suspension de toute nouvelle inscription.<br>Il sera interdit aux candidats pour lesquels il est avéré qu'ils ont triché, de passer tout autre examen pendant une période d'au moins un an à dater de l'examen pendant lequel ils ont été pris à tricher.<br>Pour les candidats aux examens LAPL et PPL et BPL, il vous sera également interdit de repasser tout autre examen européen pendant un an au minimum et une notification sera faite auprès des Etats européens pour garantir l'application de ces dispositions dans toute l'Europe. Vous trouverez les informations réglementaires sur ce sujet affichées en salle d'examens. |                                                                                                    |                                                                                                    |                                                                                                    |
| 8. Report<br>d'inscription             | En cas d'impossibilité de vous présenter<br>accordé, si vous prévenez le jour précéd<br>de l'employeur.<br>Rappelez-vous que toute absence signal                                                                                                    | vous devez avertir le gestionnair<br>ent la présentation, si c'est un ca<br>lée avant J-5 permet à un candic | re du centre de présentation. Un report<br>as de force majeure que vous pouvez pr<br>lat en attente d'une date de session de | d'inscription pourra vous être<br>ouver par un justificatif médical ou<br>bénéficier de votre place ! |